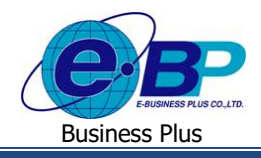

# <u>บทที่ 3</u>

# การตรวจสอบและทำรายการนัดหมายพนักงาน (การใช้งานส่วนของฝ่ายบุคคล)

หลังจากที่ฝ่ายบุคคลทำรายการอนุมัติการร้องขอกำลังพลจากฝ่ายผู้จัดการต่าง ๆ แล้ว รายการตำแหน่งงานที่เปิดรับก็จะแสดง ้ข้อมลเพิ่มเติมตามการร้องขออัตรากำลังพลนั้น ๆ แล้วผ้สมักรที่สนใจในตำแหน่งงานที่เปิดรับก็จึงทำการสมักรสมาชิกหน้าเว็ปและทำ การสมักรงานโดยกรอกรายละเอียดส่วนบุกคลของตนเอง และกดสมักรงานบนตำแหน่งงานที่สนใจ เมื่อเรียบร้อยแล้ว ฝ่ายบุกกลจึงมี หน้าที่ตรวจสอบ ติดต่อผู้สมัครและนัคหมายรายการต่าง ๆ ต่อไป

## การตรวจสอบประวัติผู้สมัคร

้โดยทั่วไปแล้วฝ่ายบุคคลจะมีหน้าที่คัดกรองตัวสอบคุณสมบัติของผู้สมัครที่ได้ทำรายการสมัครงานเข้ามายังบริษัทบน ้ตำแหน่งที่ผู้สมัครนั้นๆ สนใจ ซึ่งเมื่อกัดกรองจากประวัติที่ตรงกุณสมบัติได้เรียบร้อยแล้ว ฝ่ายบุกกลก็สามารถทำรายการต่าง ๆ ต่อไป ้ไม่ว่าจะเป็นการยกเลิกการนัคหมาย, นัคสัมภาษณ์, นัคทำแบบทคสอบ, นัคเซ็นสัญญา และ นัคเริ่มงาน ซึ่งข้อมูลต่าง ๆ นี้ ก็จะอัพเคท เข้าไปให้ผู้สมัครงานสามารถติดตามประวัติการสมัครงานของตนเองบนหน้าเว็ปต่อไปได้ ทั้งนี้ในขั้นตอนเริ่มแรกคือการตรวจสอบ ประวัติพนักงาน จะมีขั้นตอนคังต่อไปนี้

#### วิธีการตรวจสอบข้อมูล

▶ เข้าหน้าเว็ปผ่าน Link ของบริษัท → เข้าสู่ระบบผ่านสิทธิฝ่ายบุคคล (HR) → เข้าหน้าจอ พนักงาน → รายการ ผ้สมัครงาน

|                                               |     | ลำดับ | รูปถ่าย      | ข้อมูลผู้สมัคร      | เพศ  | วันที่สมัคร | วันที่เริ่มงานได้ | การศึกษา                                                                | รายการสมัครงาน                                           |
|-----------------------------------------------|-----|-------|--------------|---------------------|------|-------------|-------------------|-------------------------------------------------------------------------|----------------------------------------------------------|
| ब्रि                                          | ÷   | 1     |              | จิตรดา งามโชค<br>ด้ | ชาย  | 01/01/2562  | 01/09/2562        | ปริญญาโท : University of washington<br>[นิติศาตรบัณฑิต, Law and Ethics] | Web Programmer<br>: บรรจุเป็นพนักงาน                     |
| damaga System Tost                            |     |       | <b>N</b>     |                     |      |             |                   | ปริญญาตรี : University of tokyo (วิทยา<br>ศาสตรบัณฑิต, Philosophy)      |                                                          |
| и вцини зувсеттевс<br>Изцева                  |     |       |              |                     |      |             |                   | มัธยมปลาย : เกษตรวิทยาคม (วิทยาศาสตร<br>บัณฑิต, วิทยาศาสตร์-คณิตศาสตร์) |                                                          |
|                                               | Ŧ,  | 2     |              | ชนินทร์ สุขี        | ซาย  | 17/09/2562  | 01/10/2562        | มัธยมปลาย : เกษตรวิทยาคม [อักษรศาสตร<br>บัยเพิณ วิทยาศาสตร์-อภิณศาสตร์] | Web Programmer                                           |
|                                               |     |       | alla.        |                     |      |             |                   | ปริญญาตรี : University of tokyo [นิติศาต<br>ราโณฑิต. Law and Ethics]    | HRM Support :<br>สัมภาษณ์/ประเมิน                        |
| 📰 ตำแหน่งงานที่เปิดรับ                        |     |       |              |                     |      |             |                   |                                                                         | Sale : สัมภาษณ์/<br>ประเมิน                              |
| 📓 พนักงาน 🛛 👻                                 | ¢   | 3     | 52           | อรรถพร ทรัพย์       | หญิง | 17/09/2562  | 18/09/2562        | ปริญญาตรี : University of washington                                    | Web Programmer                                           |
| รายการผู้สมัครงาน                             |     |       | ধি           | บระเสรฐ             |      |             |                   | (นตศาตรบณาทต, Law)                                                      | : สมภาษณ/ประเมน                                          |
| นัดหมายผู้สมัคร                               | Ð,  | 4     | Barren De    | หวา พิพัฒน์         | หญิง | 23/09/2562  | 15/09/2562        | ปริญญาตรี : 1 [เทคโนโลยีการเกษตร                                        |                                                          |
| ผสการสอบทฤษฎ∕บระเมน<br>รายการสัมภาษณ์/ประเมิน |     |       |              | MOLE                |      |             |                   | ปณาพิต, 1]                                                              |                                                          |
| รายการตำแหน่งงาน                              | ÷   | 5     | <b>_</b>     | เกดสรี มากดี        | ชาย  | 23/09/2562  | 23/09/2562        |                                                                         | Web Programmer                                           |
| รายการร้องขอกำลังพล                           | - ` |       |              |                     |      |             |                   |                                                                         | : สัมภาษณ์/ประเมิน<br>Sale Payroll :<br>สัมภาษณ์/ประเมิน |
| 🖅 รายงาน 🍾                                    | ÷   | 6     | Business Due | ณัฐพล หวีวงศ์       | ชาย  | 02/10/2562  | 01/10/2562        | ปริญญาโท : University of Cambridge                                      |                                                          |

| EBP_2103001_UM.docx | Revised 4 : 05/04/22      |
|---------------------|---------------------------|
| Date: 06/04/2022    | E-Business Plus Co., Ltd. |

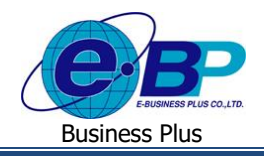

ฝ่ายบุคคลทำการกดปุ่มรูปสัญลักษณ์ (I) เพื่อตรวจสอบรายละเอียดเพิ่มเติมของพนักงานที่ต้องการ โดยหน้าจอจะ แสดงรายละเอียดตามหน้าจอหลักทั้ง 6 หน้าแบบเดียวกับที่ผู้สมักรบันทึกเข้ามา

| หนาหลกผูสมคร                                                                                                    |                |                                     |                    |                            |                    |
|----------------------------------------------------------------------------------------------------|----------------|-------------------------------------|--------------------|----------------------------|--------------------|
| ข้อมูลผู้สมัคร                                                                                                    | ข้อมูลสมัครงาน | ประวัติการศึกษา, การทำงาน           | พักษะและความสามารถ | เอกสารสมัครงาน             | ครอบครัวและคู่สมรส |
| ข้อมูลส่วนบุคคล                                                                                                    |                |                                     |                    |                            |                    |
| 12014                                                                                                    |                |                                     |                    |                            |                    |
| 🔿 ขาย 🔘 หญิง                                                                                                    |                |                                     |                    |                            |                    |
| คำปาหน้า                                                                                                    |                | ชื่อ                                |                    | สกุล                       |                    |
| มาย                                                                                                    | •              | ป้อา                                |                    | ที่พัฒน์พงษ์               |                    |
| Prefix                                                                                                    |                | First name                          |                    | Last name                  |                    |
| Mr.                                                                                                    | •              | Test                                |                    | Test                       |                    |
| เลขบัครประจำคัวประชาชน                                                                                                    |                |                                     |                    |                            |                    |
| 000111111111                                                                                                    | ครวจสอบ        | 🛇 เลขบัตรประชาชน นี้สามารถใช้งานได้ |                    |                            |                    |
| วันหมดอายุ                                                                                                    |                | ออกให้ ณ                            |                    | วันเกิด (วัน / เดือน / ปี) |                    |
| 01/01/3105                                                                                                    | <b></b>        | การม.                               |                    | 01/01/3078                 | iii ii             |
| เบอร์บ้าน                                                                                                    |                | เบอร์มือถือ                         |                    |                            |                    |
| 028808800                                                                                                    |                | 0817905855                          |                    |                            |                    |
| อีเมล                                                                                                    |                |                                     |                    |                            |                    |
| noppamas@businessplus.co.th                                                                                                    | ครวจสอบ        | 🗢 Email นี้สามารถใช้งานได้          |                    |                            |                    |
|                                                                                                    |                |                                     |                    |                            |                    |
| าโอนอเฉพวะ                                                                                                    |                |                                     |                    |                            |                    |
| and a second second sec |                |                                     |                    |                            |                    |
| สถานภาพสมรส                                                                                                    |                |                                     |                    |                            |                    |
| 🖲 โสด 🔵 สมรส 🔵 หม้าย 🔵 หย่าร้าง                                                                                                    |                |                                     |                    |                            |                    |
| ภูมิสำเนา (จังหวัด)                                                                                                    |                | เชื้อชาติ                           |                    | สัญชาติ                    |                    |
| กรุงเทพฯ                                                                                                    |                | โทย                                 |                    | ไทย                        |                    |
| ศาสนา                                                                                                    |                | ราชการทหาร                          |                    | หมู่เลือด                  |                    |

รูปภาพตัวอย่างหน้าจอ ประวัติผู้สมัครงาน

# การนัดหมายผู้สมัคร

หลังจากตรวจสอบรายการประวัติผู้สมัครที่ได้ทำการกด สมัคร เข้ามาจากทางหน้าเว็ปแล้ว ฝ่ายบุคคลสามารถดำเนินการนัด หมายสัมภาษณ์ , นัดทำแบบทดสอบ, นัดเซ็นสัญญา และเริ่มงานในลำดับต่อไป โดยมีขั้นตอนการอัพเดทเข้าในหน้าเว็ปดังนี้

#### วิธีการบันทึกข้อมูล

➤ ฝ่ายบุคคลเข้าสู่ระบบและเข้าหน้าจอพนักงาน → นัคหมายผู้สมัคร

| นัดหมาย<br>บอร์ด                  |   |                                   |   |  |
|-----------------------------------|---|-----------------------------------|---|--|
| รายการนัดหมายผู้สมัคร 63<br>🛛 🛗 🛔 | : | รายการนัดหมายผู้สมัคร 64<br>🎯 🛗 🛔 | : |  |
|                                   |   |                                   |   |  |

ระบบจะแสดง **"บอร์ดนัดหมาย"** ซึ่งผู้ใช้งานสามารถตรวจสอบ สัญลักษณ์ ไอค่อน **เมาะ** โดยหากนำ เมาส์ไปวางไว้บนไอค่อนเหล่านี้จะมีแสดงรายละเอียดข้อมูลให้ผู้ใช้งาน ซึ่งมีรายละเอียดดังนี้

| EBP_2103001_UM.docx | Revised 4 : 05/04/22      | บทที่ 3 ตรวจสอบการนัดหมาย 1 - 2 |
|---------------------|---------------------------|---------------------------------|
| Date: 06/04/2022    | E-Business Plus Co., Ltd. | @Copyright Version 4:2016       |

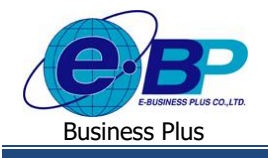

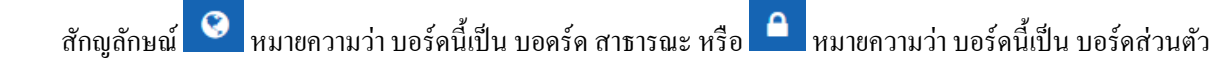

จำกัดเฉพาะบุคคล

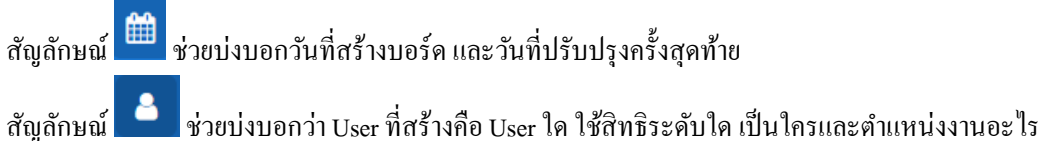

จะสามาสรถตั้งค่าแก้ไขข้อความใน บอร์คนัคหมาย, ตรวจสอบรายละเอียคบอร์คนัคหมาย, คัคลอกบอร์คนัคหมาย โดยการกดปุ่ม และ ลบบอร์คนัคหมายนั้นๆ ได้

และการกดปุ่ม

้จะเป็นการเพิ่มบอร์คนัคหมายใหม่ ซึ่งผู้ใช้งานสามารถตั้งก่าชื่อ-รายละเอียค และการกรองข้อมูลภายใน ของบอร์คนัคหมายใหม่นี้ได้

ในการตั้งก่าบอร์คนัคหมายจะมีขั้นตอนดังนี้

| รายละเอียดบอร์ด                                                                                   | ()                |
|---------------------------------------------------------------------------------------------------|-------------------|
| ชื่อบอร์ด                                                                                         |                   |
| รายการนัดหมายผู้สมัคร 64                                                                          |                   |
| คำอธิบาย                                                                                          |                   |
| 💽 สาธารณะ                                                                                         | ĥ                 |
| ผู้สร้าง: ผู้ดูแถระบบ ทดสอบ 25/12/2564 4:24<br>ปรับปรุงถ่าสุด: ผู้ดูแถระบบ ทดสอบ 28/12/2564 10:33 |                   |
| สมาชิกบอร์ด                                                                                       |                   |
| ธนากร ทดสอบ                                                                                       |                   |
| นุชศรา .                                                                                          |                   |
| ฝ่ายบุคคล ฝ่ายบุคคล                                                                               |                   |
| Administrator .                                                                                   |                   |
|                                                                                                   | ปิด <b>บันทึก</b> |

- ชื่อบอร์ด = กำหนดชื่อของบอร์คเพื่อให้ผู้ใช้งานอื่นทราบว่า บอร์คนี้มีเนื้อหาเกี่ยวกับอะไรบ้าง
- คำอธิบาย = ข้อมูลรายละเอียดเพิ่มเติมเกี่ยวกับบอร์ดนี้
- สาธารณะ = กำหนดว่าผู้ใช้งานทุกคนสามารถเห็นบอร์คนี้ได้หรือไม่ได้ 3.
- ้สมาชิกบอร์ค = กำหนดเป็นรายบุคคลว่าสมาชิกใคสามารถเห็น/ไม่สามารถเห็นบอร์คนี้ 4.

| EBP_2103001_UM.docx | Revised 4 : 05/04/22      | บทที่ 3 ตรวจสอบการนัดหมาย 1 - 3 |
|---------------------|---------------------------|---------------------------------|
| Date: 06/04/2022    | E-Business Plus Co., Ltd. | @Copyright Version 4:2016       |

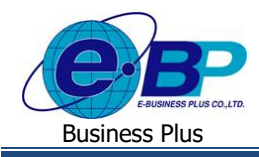

เมื่อกำหนดรายละเอียดเรียบร้อยแล้วให้กด บันทึก กรณีที่เป็นการเพิ่มบอร์ดนัดหมายกรั้งแรก ระบบจะพาเข้าไปกำหนดการ กรองข้อมูลในลำดับถัดไป

#### <u>การกรองข้อมูล</u>

| กรองข้อมูล      |             |                  |     |            |          | $\otimes$ |
|-----------------|-------------|------------------|-----|------------|----------|-----------|
| ขึ้อ-สกุล       | นี้อ-ส      | ทุล              |     |            |          |           |
| เพศ             | 🔘 ทั้ง      | หมด 🔿 ชาย 🔿 หญิง |     |            |          |           |
| อายุ            | 0           |                  |     |            | 100      |           |
| ประสบการณ์ทำงาน | 0 🌑         |                  |     |            | 100      |           |
| เงินเดือน       | 0 🌑         |                  |     | •          | 250000   |           |
| ดำแหน่งงาน      | ทั้งห       | มด               |     |            |          | •         |
| วันที่สมัคร     |             | 01/01/2564       | ถึง | 31/12/2564 |          |           |
| วันที่นัดหมาย   |             | วว/ดด/ปปปป       | ถึง | วว/ดด/ปปปป |          |           |
| สถานะนัดหมาย    | ทั้งห       | มด               |     |            |          | •         |
| ผู้สัมภาษณ์     | ทั้งห       | ນດ               |     |            |          | •         |
| เรียงลำดับตาม   | วันที่สมัคร |                  |     |            |          | •         |
| เรียงลำดับจาก   | มาก         | > น้อย           |     |            |          | •         |
|                 |             |                  |     |            |          |           |
|                 |             |                  |     |            | ปิด กรอง | ข้อมูล    |

- 1. ชื่อ-สกุล : สามารถกรองจาก ชื่อและนามสกุลของผู้สมัครที่ต้องการค้นหาได้
- เพศ : ระบบสามารถกรองเฉพาะเพศ ชายหรือหญิงของผู้สมัครที่ต้องการได้
- อายุ : กรองช่วงอายุของผู้สมัครที่ต้องการได้
- ประสบการณ์ทำงาน : กรองช่วงระยะเวลาที่ทำงานมา ว่าเคยทำงานมาแล้วกี่ปี
- เงินเดือน : กรองช่วงเงินเดือนที่ผู้สมัครต้องการ
- ดำแหน่งงาน : กรองเฉพาะตำแหน่งงานที่เปิดรับสมัครที่ด้องการ
- วันที่สมัคร : กรองช่วงวันที่สมัครที่ผู้สมัครคำเนินการเข้ามา
- วันที่นัดหมาย : กรองช่วงวันที่นัดหมายที่ฝ่ายบุคคลกำหนดข้อมูลไว้
- 9. สถานะนัคหมาย : กรองจากสถานการณ์นัคหมายว่าอยู่ในสถานะใค เช่น นัคสัมภาษณ์, นัคเริ่มงาน, ฯลฯ
- 10. ผู้สัมภาษณ์ : กรองจากข้อมูลว่าต้องมีผู้สัมภาษณ์เป็นพนักงานชื่อนี้ในการนัดสัมภาษณ์
- 11. เรียงลำดับตาม : กำหนดการเรียงข้อมูลว่าจะให้เรียงโดยเอารายการใดขึ้นก่อน เช่น วันที่นัด/วันที่สมัคร/ฯลฯ
- 12. เรียงลำดับจาก : กำหนดแสดงข้อมูล มากสุดเรียงลงไปน้อยสุด หรือ น้อยสุดลงไปมากสุด

| EBP_2103001_UM.docx | Revised 4 : 05/04/22      | บทที่ 3 ตรวจสอบการนัคหมาย 1 - 4 |
|---------------------|---------------------------|---------------------------------|
| Date: 06/04/2022    | E-Business Plus Co., Ltd. | @Copyright Version 4:2016       |

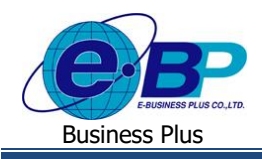

โดยรูปแบบนัดหมายพนักงานจะสามารถตรวจสอบได้ทั้งแบบการ์ดเงินเดือน และแบบปฏิทินนัดหมาย โดยสำหรับรูปแบบปฏิ ทินนัดหมายจะมีรายละเอียดดังนี้

| งข้อมูล 🛛 🕄 คืน | ค่าเริ่มต้น                                                                                                    |                   |              |                         | 🛄 รายก | ารนัดหมาย 🛗 ปฏิทินนัด |
|-----------------|----------------------------------------------------------------------------------------------------|-------------------|--------------|-------------------------|--------|-----------------------|
| > วันนี้        |                                                                                                    |                   | ธันวาคม 2564 |                         |        | เดือน สัปดาห์         |
| ຈ.              | ວ.                                                                                                    | พ.                | พฤ.          | ศ.                      | ส.     | อา.                   |
|                 | <b>ทดสอบระบบ 444</b><br>ชาย, อายุ 39 (ปี) ★ <b>0.5</b>                                                              | 1                 | 2            | 3                       | 4      |                       |
|                 | Webmaster ()<br>สนใจงาน: ประจำ<br>∰ 22/12/2564 ชิ01ัป ⊜20,000                                                       | 8                 | 9            | 10                      | 11     |                       |
|                 | <ul> <li>♀กรุงเทพมหานคร</li> <li>(ได้ดลอดเวลา)</li> <li>⊠ demo4@businessplus.co.th</li> <li>₫ JOBBKK.COM</li> </ul> | 15<br>test test 😫 | 16           | 17                      | 18     |                       |
|                 | <mark>ช นัดเริ่มงาน</mark> 28/12/2564 09:00                                                                         | 22                | 23           | 24<br>09:00 ทคสอบ 333 🔹 | 25     | 09:00 ทดสอบ 111       |
|                 | 09:00 ทดสอบระบบ 444                                                                                                 | 29                | 30           | 31                      |        |                       |
|                 |                                                                                                    |                   |              |                         |        |                       |

ปฏิทินนัคหมายจะแสดงข้อมูลในรูปแบบปฏิทินตามรายการที่กดกรองข้อมูล โดยหากนำเมาส์วางไว้บนชื่อผู้สมัครในวัน นั้นๆ ระบบจะแสดงรายละเอียดข้อมูลผู้สมัครแบบรวบรัด ซึ่งผู้ใช้งานสามารถกลิกเข้าไป เพื่อทำรายการนัดหมายต่อไปได้

|                  |                                                                                                    |                                                                                                    | 08          |
|------------------|----------------------------------------------------------------------------------------------------|----------------------------------------------------------------------------------------------------|-------------|
| ผู้สมัครใหม่     | ดำเนินการ                                                                                                    | เสร็จสิ้น                                                                                                    |             |
| <b>test test</b> | Westau 333           Due. any 0 (団) ******           Market           auters:           defates:           defates: | :<br>Webmaster<br>ແປຣນານ ປຣະປາ<br>22/12/254 ຫ 01 ⊟ 20,00<br>Prostrumsnus<br>[ ປຣະຣອນລາ)<br>ສີ denotbusinesplux.co.th<br>Å j088K6.COM | 44 :<br>*** |
|                  | <b>Ninkan 111</b>                                                                                                    | :                                                                                                    |             |

สำหรับการ์ดนัดหมาย ระบบจะแสดงรายละเอียดตามรูปภาพตัวอย่าง โดยพนักงานจะแบ่งออกเป็นกลุ่มตามสถานะ ทั้ง 3 สถานะคือ สถานะผู้สมัครใหม่, ดำเนินการ และ เสร็จสิ้น ซึ่งรายละเอียดพนักงานที่แสดงบนหน้าจอนี้ จะเรียกว่า **การ์ดข้อมูลผู้สมัคร** 

สถานะของผู้สมัครจะเปลี่ยนแปลงไปตามการบันทึกรายการของฝ่ายบุคคล โดยคลิกที่หัวข้อนัคหมายที่อยู่หลังชื่อของ การ์ดข้อมูลผู้สมัครนั้น ๆ

| EBP_2103001_UM.docx | Revised 4 : 05/04/22      | บทที่ 3 ตรวจสอบการนัดหมาย 1 - 5 |
|---------------------|---------------------------|---------------------------------|
| Date: 06/04/2022    | E-Business Plus Co., Ltd. | @Copyright Version 4:2016       |

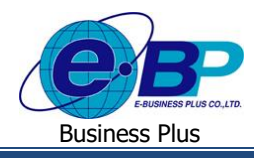

| test test                                                                  | *          |
|----------------------------------------------------------------------------|------------|
| หญิง, อายุ 29 (บ) ***** 0.0                                                | ผู้สมัคร   |
| เจ้าหน้าที่ข้าย (ข้ายประกิน)<br>สนใจงาน: ประจำ, Part-time, Freelance, ฝึกง | ดำแหน่งงาน |
|                                                                            | นัดหมาย    |
| 🕏 ปริญญาโท University of Cambridge (GPA<br>นิติศาตรบัณฑิต/Law and Ethics   | มาตามนัด   |
| ิ                                                                          |            |
| <mark>่ ๔ นัดสัมภาษณ์</mark> 15/12/2564 09:00                              | <b>S</b>   |

#### จากภาพด้านบน

- คะแนนดาว ระบบจะทำการประเมินคะแนนจากรายละเอียดและทักษะการทำงานที่พนักงานได้ทำการกรอก ประวัติ โดยกำนวณจากเกณฑ์ให้คะแนนตามหน้ารายการร้องขอกำลังพล ซึ่งในส่วนนี้จะช่วยให้ฝ่ายบุคคลได้ กรองพนักงานที่มีทักษะกวามสามารถที่ตรงกับตำแหน่งงานนั้นๆได้ง่ายขึ้น
- สังเกตได้ว่าการ์ดบุคคลจะแสดงรายละเอียดพนักงานอย่างข่อไว้ ให้คลิกสถานการณ์นัดหมายตามปุ่ม จุดสามจุด ในภาพ เมื่อคลิก "นัดหมาย" แล้วจะมีหน้าต่าง รายละเอียดนัดหมายปรากฏขึ้น ให้ทำการระบุรายละเอียดตามใน หน้าจอดังต่อไปนี้
- การระบุหัวข้อนัดหมายจะส่งผลให้สถานะพนักงานเปลี่ยนแปลงไปได้ จากทั้ง 3 สถานะ คือ ผู้สมัครใหม่ ดำเนินการ และ เสร็จสิ้น โดยรายการทั้งหมดจะมีดังนี้

| รายละเอียดนัดหมาย                       |                  |         |         |  |
|-----------------------------------------|------------------|---------|---------|--|
| หัวข้อนัดหมาย                           |                  | ประวัติ | นัดหมาย |  |
| นัดสัมภาษณ์                             |                  | •       |         |  |
| วันที่นัดหมาย                           | ເວລາ (ชั่วโมง:นา | กี)     |         |  |
| วว/ดด/ปปปป                              | 9:00             | U       |         |  |
| ส่งข้อความถึงผู้สมัคร<br>               |                  |         |         |  |
|                                         |                  |         |         |  |
|                                         |                  | h       |         |  |
| บันทึกข้อความเห็น (เห็นเฉพาะผู้นัดหมาย) |                  |         |         |  |
|                                         |                  |         |         |  |
|                                         |                  | 11      |         |  |
|                                         | Cancel           | Save    |         |  |
|                                         |                  |         |         |  |

Revised 4 : 05/04/22 E-Business Plus Co., Ltd.

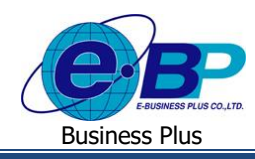

| ผู้สมัครใหม่ | มีรายการ นัดสัมภาษณ์    |
|--------------|-------------------------|
| ดำเนินการ    | มีรายการ นัดทำแบบทคสอบ  |
|              | นัดสัมภาษณ์รอบบุคคล     |
|              | นัดสัมภาษณ์รอบต้นสังกัด |
|              | นัดสัมภาษณ์รอบผู้บริหาร |
| เสร็จสิ้น    | มีรายการ นัดเซ็นสัญญา   |
|              | นัดเริ่มงาน             |
|              | ยกเลิกนัดหมาย           |

ในทุกๆหัวข้อนัดหมายที่มีการคำเนินการจัดทำบันทึกรายการเข้าในระบบ จะมีการบันทึกเก็บข้อมุลประวัตินัดหมาย แจ้งขึ้นมาบนหน้าจอทางฝั่งด้านขวาเพื่อให้ผู้ใช้งานที่มีสิทธิเท่ากันหรือสูงกว่าสามารถทราบได้ว่า ผู้ใช้งานระบบคน ใดได้ดำเนินการรายการใดไปแล้วบ้าง

| รายละเอียดนัดหมาย                      |                   |                |  |
|----------------------------------------|-------------------|----------------|--|
| หัวข้อนัดหมาย                          |                   | ประวัตินัดหมาย |  |
| นัดสัมภาษณ์                            |                   | •              |  |
| วันที่นัดหมาย                          | เวลา (ชั่วโมง:นาเ | ă)             |  |
| 27/11/2562                             | 17:00             | Ľ              |  |
| ส่งข้อความถึงผู้สมัคร                  |                   |                |  |
| นัดสัมภาษณ์เบื้องต้น                   |                   |                |  |
|                                        |                   | <i>1</i> ,     |  |
| บันทึกข้อความเห็น (เห็นเฉพาะผู้นัดหมาย | )                 |                |  |
| สัมภาษณ์เฉพาะฝ่ายบุคคลพบปะกับพเ        | โกงาน             |                |  |
|                                        |                   |                |  |
|                                        |                   |                |  |
|                                        | Cancel            | Save           |  |
|                                        |                   |                |  |

ตัวอย่าง กรณีที่มีการบันทึกนัดสัมภาษณ์พนักงานบนรายละเอียดนัดหมาย เมื่อบันทึกเรียบร้อยแล้วกดปุ่ม Save

หลังจากระบุหัวข้อนัดหมายเสร็จสิ้น หัวข้อใหม่จะแสดงบนการ์ดพนักงานที่กำหนดลงไป ซึ่ง นัดสัมภาษณ์ เป็นหัวข้อนัด หมายภายใต้สถานะ ผู้สมัครใหม่ ดังนั้น สถานะของผู้สมัครจึงยังไม่เปลี่ยนแปลง แต่การเปลี่ยนแปลงหัวข้อนัดหมายนี้จะทำให้ใน หน้าจอของฝั่งผู้สมัครมีการอัพเดตข้อมูลถึงการนัดหมาย วันที่นัดหมาย และรายละเอียดการนัดหมายในหน้าจอ ผู้สมัคร → ประวัติ สมัครงาน

| EBP_2103001_UM.docx | Revised 4 : 05/04/22      | บทที่ 3 ตรวจสอบการนัดหมาย 1 - 7 |
|---------------------|---------------------------|---------------------------------|
| Date: 06/04/2022    | E-Business Plus Co., Ltd. | @Copyright Version 4:2016       |

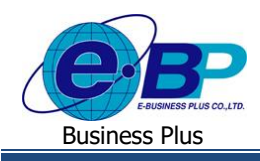

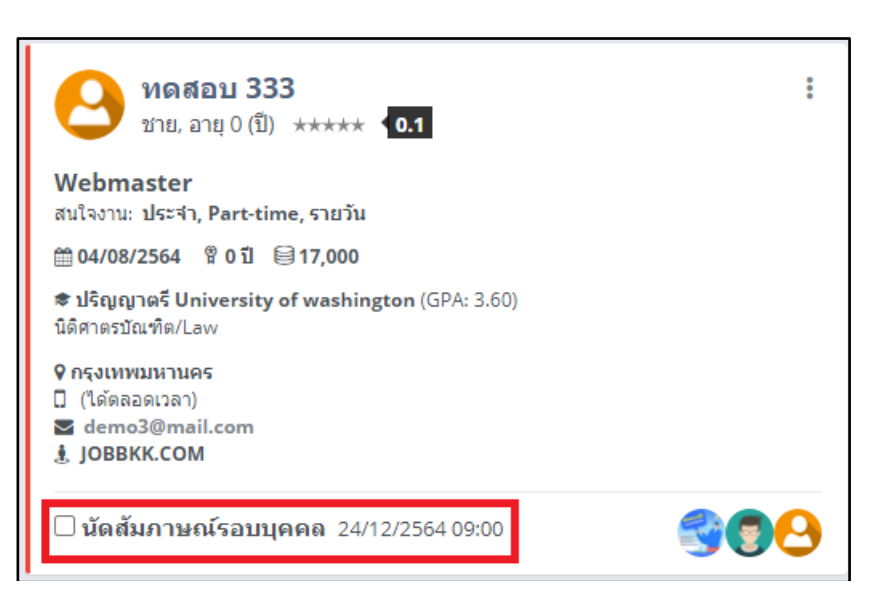

้โดยฝ่ายบุคคลสามารถระบุได้ว่าผู้สมัครงานได้มาสัมภาษณ์หรือทำแบบทคสอบตามที่นัดหมายหรือไม่จากปุ่ม

นัดสัมภาษณ์รอบบุคคล ซึ่งเมื่อกลิกเข้าไปปุ่มจะแสดงสถานะเป็นการมาตามนัก แล้วจึงเข้าสู่ขั้นตอนการประเมินผลการ สัมภาษณ์ต่อไป

| ลำดับ | ตำแหน่งงาน | ประเภทงาน                                               | ห้วข้อนัดหมาย | วันที่นัดหมาย    | รายละเอียดการนัดหมาย | สถานะการรับสมัคร |
|-------|------------|---------------------------------------------------------|---------------|------------------|----------------------|------------------|
| 1     | Sale       | ขาย (พนักงานขาย)                                        |               |                  |                      | สัมภาษณ์/ประเมิน |
| 2     | Test1234   | คอมพิวเตอร์/IT/โปรแกรมเมอร์ (IT/Admin/Network<br>Admin) | นัดสัมภาษณ์   | 27/11/2562 17:00 | นัดสัมภาษณ์เปื้องต้น | สัมภาษณ์/ประเมิน |

**ตัวอย่าง** ภาพหน้าจอหัวข้อนัคหมายที่อัปเคตขึ้นบนหน้าจอประวัติการสมัครงานของฝั่งผู้สมัครงาน

# <u>ผู้สมัครจากภายนอก</u>

กรณีที่ได้มีการตั้งก่า ซิงก์อีเมล ตามใน บทที่1 อย่างถูกต้อง เรียบร้อยแล้ว ผู้ใช้งานสามารถโหลดข้อมูล E-mail แจ้งการสมัครงานจากเว็บ JobThai, JobBKK, ฯลฯ ได้ โดยเมื่อเข้ามาที่หน้าแรกของเมนู ผู้สมัครจากภายนอก หน้าเว็บจะอนุญาตให้ ้ทำการเพิ่ม "บอร์ค" ได้ ซึ่งมีหลักการเช่นเดียวกันกับ "บอร์คนัคหมาย" ที่จะกรองข้อมูลและจำค่าไว้ที่หน้าบอร์คนั้น ๆ ซึ่งในคู่มือบท ้นี้จะแนะนำเพิ่มเติมภายใน บอร์คผู้สมัครจากภายนอก ซึ่งจะแสดงรายละเอียคอีเมลที่ถูกซิงค์เข้ามา โคยมีขั้นตอนการนำเข้าข้อมูล ์ ตรวจสอบรายละเอียด และกระบวนการอื่น ๆ คังต่อไปนี้

| EBP_2103001_UM.docx | Revised 4 : 05/04/22      | บทที่ 3 ตรวจสอบการนัดหมาย 1 - 8 |
|---------------------|---------------------------|---------------------------------|
| Date: 06/04/2022    | E-Business Plus Co., Ltd. | @Copyright Version 4:201        |

ht Version 4:2016

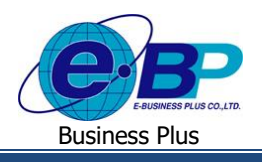

| E-Recruit                 |   | 8                        |                 |         |                  |    |                                                             | 31 มี.ค.            | .2565 13:09:42      |
|---------------------------|---|--------------------------|-----------------|---------|------------------|----|-------------------------------------------------------------|---------------------|---------------------|
| 9                         |   | JobBkk 🖌<br>🝸 กรองข้อมูล | 🗘 ค่าเริ่มต้น   |         |                  |    |                                                             | ฏิ > ผู้สมัครจากภาย | มนอก ∕ิ รายละเอียด  |
| ผู้ดูแลระบบ<br>Admin      | υ | O • Ø                    | O เพิ่มผู้สมัคร |         |                  |    |                                                             | กรอง                |                     |
|                           |   | สถาน                     | ะ แหล่งที่มา    | รหัส    | ผู้ส่ง           | ţţ | หัวเรื่อง                                                   | ļţ                  | วันที่สมัคร ↓1      |
| 🗐 ดำแหน่งงานที่เปิดรับ    |   |                          | JOBBKK.COM      | 413342  | apply@jobbkk.com |    | Application letter in ERP Support                           |                     | 30/03/2565<br>15:35 |
| 🖩 พนักงาน                 | > | ۹                        | JOBBKK.COM      | 3046035 | apply@jobbkk.com |    | Application letter in <del>ธุรการบริการและฝึกอบรม</del>     |                     | 29/03/2565<br>13:50 |
| ี รายงาน<br>↑ ส่งออกข้อบล | > |                          | JOBBKK.COM      | 2910951 | apply@jobbkk.com |    | Application letter in พนักงานขาย (Sale Representative) ด่วน |                     | 28/03/2565<br>20:44 |
| ⊕ ตั้งค่าระบบ             | > | ۹                        | JOBBKK.COM      | 1243745 | apply@jobbkk.com |    | Application letter in System Engineer                       |                     | 28/03/2565<br>16:04 |
|                           |   | ۹                        | JOBBKK.COM      | 2383420 | apply@jobbkk.com |    | Application letter in พนักงานบัญชีและการเงิน                |                     | 24/03/2565<br>20:43 |
|                           |   | ٩                        | JOBBKK.COM      | 3182653 | apply@jobbkk.com |    | Application letter in พนักงานบัญชีและการเงิน                |                     | 24/03/2565<br>13:54 |

เมื่อ คลิก เข้ามาในบอร์คผู้สมัคร E-recruit จะทำการแสดงรายละเอียดอีเมลที่ดึงมาจากเว็บ Jobs ต่าง ๆ ซึ่งหากคลิกที่ 🍳 หน้าหัว เรื่องอีเมลอันที่สนใจ ระบบจะแสดงรายละเอียดของอีเมล และข้อมูลที่ดึงเข้าใน E-recruit โดยจะอธิบายรายละเอียดแต่ละส่วนดังนี้

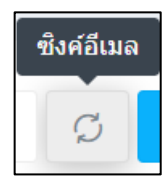

เป็นการกดสั่งให้ E-Recruit ทำการอ่านอีเมลจาก Inbox ที่มีหัวข้อเกี่ยวกับการสมัครงานจากเว็บ Job ต่าง ๆ เข้ามา

🕀 เพิ่มผู้สมัคร

ในกรณีที่ฝ่ายบุคคลต้องการเพิ่มข้อมูลพนักงานโดยตรง เช่นอาจจะมาจากกรณีที่พนักงาน Walk-in แล้วจะกีย์

ข้อมูลเข้าผ่านทางระบบ E-Recruit

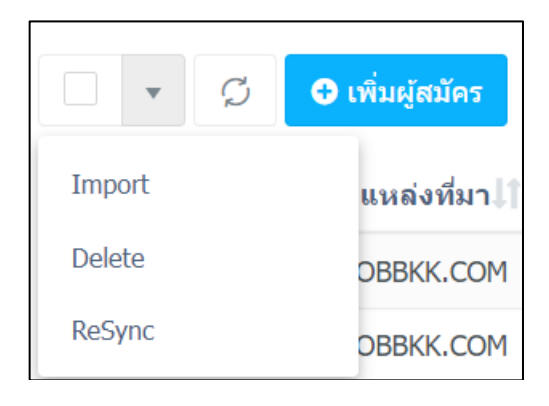

Import = นำเข้าข้อมูลตามรายการ E-mail ที่ติ๊กไว้

Delete = ล้างรายการ E-mail ที่ Sync มาแสดงในหน้าเว็บ E-recruit (สามารถกด ซิงก์อีเมลใหม่อีกครั้งให้ดึงกลับมาได้ หากอีเมลยังไม ได้ถูกลบจาก Inbox)

| EBP_2103001_UM.docx | Revised 4 : 05/04/22      | บทที่ 3 ตรวจสอบการนัดหมาย 1 - 9 |
|---------------------|---------------------------|---------------------------------|
|                     |                           |                                 |
| Date: 06/04/2022    | E-Business Plus Co., Ltd. | @Copyright Version 4:2016       |

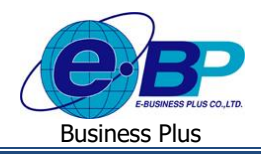

### Resync = หากมีการอัพเดท dll หน้าเว็บจะทำการซิงค์อีเมลใหม่ตาม dll ล่าสุดที่โหลดเข้าไปใช้งาน

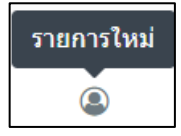

สถานะของรายการที่ถูกซิงค์จากอีเมลที่ตั้งค่าไว้เข้ามาใหม่โดยที่ยังไม่ถูกสั่งนำเข้าหน้านัดหมายของเว็บ

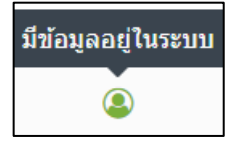

สถานะของรายการที่ถูกซิงค์และถูกกคนำเข้าระบบเพื่อให้ผู้สมักรสามารถไปกรอกข้อมูลเพิ่มเติมต่อได้

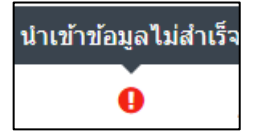

### สถานะที่ข้อมูลบางส่วนยังต้องระบุเพิ่มเติมให้กรบถ้วนจึงจะกดนำเข้าอีกกรั้งได้

#### การเพิ่ม/ปรับสถานะรายการใหม่

|                            |                                 |            | ۲   |
|----------------------------|---------------------------------|------------|-----|
| ตำแหน่งงาน                 | เลือก                           | •          |     |
| เพศ                        | ่ ขาย ◯ หญิง                    |            |     |
| นี้อ                       |                                 |            |     |
| สกุล                       |                                 |            |     |
| วันเกิด (วัน / เดือน / ปี) | ערעועועאאינג                    |            |     |
| อายุ                       |                                 |            |     |
| เบอร์มือถือ                |                                 |            |     |
| อีเมล                      | your@email.com                  | ตรวจสอบ    |     |
| สถานภาพสมรส                | ◯ โสด ◯ สมรส ◯ หม้าย ◯ หย่าร้าง |            |     |
| สัญชาติ                    |                                 |            |     |
| ศาสนา                      |                                 |            |     |
| ราชการทหาร                 | เลือก                           | •          |     |
| ส่วนสูง / ชม.              |                                 |            |     |
| น้ำหนัก / กก.              |                                 |            |     |
| จังหวัด                    | เลือก                           | •          |     |
| อำเภอ/เขต                  | เลือก                           | •          | •   |
|                            | บีด                             | นำเข้าข้อม | มูล |

ผู้ใช้งานสามารถทำการกรอกรายละเอียดข้อมูลของผู้สมักรที่จะเพิ่มเข้ามาในระบบ โดยข้อมูลที่มี สัญลักษณ์ ขีดสีแดง คือ ข้อมูลที่ต้องระบุเพื่อให้สามารถเพิ่มเข้าไปได้ โดยเมื่อกรอกข้อมูลถูกต้องและครบถ้วนให้กดปุ่ม นำเข้าข้อมูล ระบบจะมีการส่งอีเมล แจ้งเตือนไปยังผู้สมักรให้ทำการสมักรสมาชิกระบบ E-Recruit เพื่อกรอกรายละเอียดอื่น ๆ เพิ่มเติม

| EBP_2103001_UM.docx | Revised 4 : 05/04/22      | บทที่ 3 ตรวจสอบการนัดหมาย 1 - 10 |
|---------------------|---------------------------|----------------------------------|
| Date: 06/04/2022    | E-Business Plus Co., Ltd. | @Copyright Version 4:2016        |

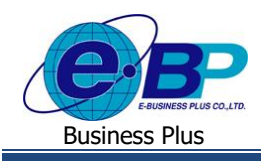

#### <u>การเรียกรายงาน</u>

การใช้งานในส่วนของระบบ E-Recruit หากค้องการเรียกรายงานตรวจสอบข้อมูลต่างๆ เช่น รายชื่อผู้สมัครนัดหมายตามวัน ,คัดเลือกผู้สมัครที่มีสิทธิสัมภาษณ์,สถิติการสมัครแต่ละแผนก,ผลสัมภาษณ์ของผู้สมัคร,การนัดหมายแต่ละแผนก,การขออนุมัต อัตรากำลังคน,ติดตามสถานะการร้องขอ และผู้สมัครงานแยกตามตำแหน่งงาน เป็นด้น

#### วิธีการเรียกรายงาน

ฝ่ายบุคคลเข้าสู่ระบบหน้าจอ รายงาน → รายงาน รายชื่อผู้สมัครนัดหมายตามวัน จะปรากฏหน้าจอดังรูปตัวอย่าง โดยรายงานดังกล่างสามารถระบุวันที่ข้อมูลที่ต้องการ และ Export ออกมาเป็น Excel, PDF หรือสามารถสั่งพิมพ์ออกมาเป็นรายงานได้

### กรณีตัวอย่าง Export เป็น Excel

➤ หน้าจอ รายงาน → เลือก รายงานที่ต้องการ → ระบุ ช่วงวันที่ที่ต้องการ → เลือก Excel

| as.                                            | รายงานรายชื่อผู้สมัคร<br> | รนัดหมายดามวัน            |                |                       |              |                                                                               |                  |
|------------------------------------------------|---------------------------|---------------------------|----------------|-----------------------|--------------|-------------------------------------------------------------------------------|------------------|
| ผ้ายมุลคล SystemTest<br>ผ่ายมุลคล              | สังแต่วันที่ 🗎 01/        | /11/2562 6a 15/11/2562    |                | 11 de servicion       | 11 Barlan 11 | Search:                                                                       | Excel JSON Print |
| 8 8 0                                          | 1 01/11/                  | 72562.09:00 นัดฟาแบบทดสอบ | HRM Support    | ⇒1 354-สกุณรุมประ     | 0.0          | <ol> <li>1) มหมาศ_1 สุวรรณหา</li> <li>2) มหมาศ_1 สุวรรณหา</li> </ol>          |                  |
| 💷 สามหน่ายหนึ่งใจกับ                           | 2 01/11/                  | /2562 09:00 นัดสัมภาษณ์   | Sale Payroll   | เกตสรี มากตั          | 4.2          | 1) รองมาศ_1 สุวรรณชาว                                                         |                  |
| ≣ หน้คงาน >                                    | 3 01/11/                  | /2562 09:00 นัดเช็นสัญญา  | Web Programmer | อรรถพร หรัพย์ประเสริฐ | 1.5          | 1) มพมาศ_1 สุวรรณหา<br>2) ผ้าอนุคคม SystemTest<br>3) ผู้จัดการฝ่าย SystemTest |                  |
| 🖽 รายงาน 🗸 🗸                                   | Showing 1 to 3 of 3 entri | ies                       |                |                       |              |                                                                               |                  |
| ว้าม<br>คัดเลือกผู้สมัครที่มีสิทธิ<br>สัมภาษณ์ |                           |                           |                |                       |              |                                                                               |                  |

| G2 | 1                                    | E 🗙 🗹 J            | f <sub>x</sub> |                |                       |        |                                                                       |   |   |   |   |   |
|----|--------------------------------------|--------------------|----------------|----------------|-----------------------|--------|-----------------------------------------------------------------------|---|---|---|---|---|
|    | Α                                    | В                  | С              | D              | E                     | F      | G                                                                     | н | 1 | J | к | L |
| 1  | 1 รายงานรายชื่อผู้สมัครนัดหมายตามวัน |                    |                |                |                       |        |                                                                       |   |   |   |   |   |
| 2  | ลำดับ                                | วันที่นัดหมาย      | หัวข้อนัดหมาย  | ตำแหน่งงาน     | ชื่อ-สกุลผู้สมัคร     | Rating | รายชื่อผู้สัมภาษณ์                                                    |   |   |   |   |   |
| 3  | 1                                    | 1 01/11/2562 09:00 | นัดทำแบบทดสอบ  | HRM Support    | ชนินทร์ สุขี          | 0      | 1) นพมาศ_1 สุวรรณทา2) นพมาศ สุวรรณทา                                  |   |   |   |   |   |
| 4  | 1                                    | 2 01/11/2562 09:00 | นัดสัมภาษณ์    | Sale Payroll   | เกดสรี มากดี          | 4.2    | 1) นพมาศ_1 สุวรรณทา                                                   |   |   |   |   |   |
| 5  | 3                                    | 3 01/11/2562 09:00 | นัดเซ็นสัญญา   | Web Programmer | อรรถพร ทรัพย์ประเสริฐ | 1.5    | 1) นพมาศ_1 สุวรรณทา2) ฝ่ายบุคคล SystemTest3) ผู้จัดการฝ่าย SystemTest |   |   |   |   |   |
| 6  |                                      |                    |                |                |                       |        |                                                                       |   |   |   |   |   |
| 7  |                                      |                    |                |                |                       |        |                                                                       |   |   |   |   |   |
| 8  |                                      |                    |                |                |                       |        |                                                                       |   |   |   |   |   |

**รูปภาพตัวอย่าง** การ Export Excel ในส่วนนี้สามารถปรับแก้ Excel ได้ตามต้องการ

#### <u> กรณิตัวอย่าง Export เป็น PDF </u>

➢ หน้าจอ รายงาน → เลือก รายงานที่ต้องการ → ระบุ ช่วงวันที่ที่ต้องการ → เลือก Print → เลือกเครื่องพิมพ์ เป็น PDF → หาตำแหน่งที่เก็บที่ต้องการ

| <b>้งแต่วันที่ 01/11/2562 ถึง 15/11/2562</b> | พิมพโดย ฝ่ายบุคคล SystemTest 29/11/2562 15: |               |                |                       |        |                                                                             |
|----------------------------------------------|---------------------------------------------|---------------|----------------|-----------------------|--------|-----------------------------------------------------------------------------|
| สำดับ                                        | วันที่นัดหมาย                               | ห้วข้อนัดหมาย | ตำแหน่งงาน     | ขื่อ-สกุลผู้สมัคร     | Rating | รายชื่อผู้สัมภาษณ์                                                          |
| 1                                            | 01/11/2562 09:00                            | นัดทำแบบทดสอบ | HRM Support    | ชนินทร์ สุขี          | 0.0    | 1) นพมาศ_1 สุวรรณทา<br>2) นพมาศ สุวรรณทา                                    |
| 2                                            | 01/11/2562 09:00                            | นัดสัมภาษณ์   | Sale Payroll   | เกดสรี มากดี          | 4.2    | 1) นพมาศ_1 สุวรรณทา                                                         |
| 3                                            | 01/11/2562 09:00                            | นัดเซ็นสัญญา  | Web Programmer | อรรถพร ทรัพย์ประเสริฐ | 1.5    | 1) นพมาศ_1 สุวรรณทา<br>2) ฝ่ายบุคคล SystemTest<br>3) ฝจัดการฝ่าย SystemTest |

**รูปภาพตัวอย่าง** การ Export รายงานเป็น PDF

Revised 4 : 05/04/22

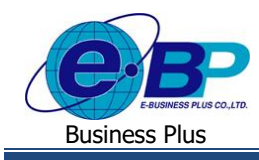

### รายงานวิเคราะห์การสรรหา

สำหรับรายงานนี้จะแตกต่างจากรายงานอื่นๆ เพราะเป็นรายงานที่จะแสดงรายการในรูปแบบ P:A:C โยตรวจสอบตาม จำนวนที่เปิดรับสมักร:จำนวนที่มีการสมักร:จำนวนที่รับเข้าทำงาน โดยจะสามารถทำการตั้งก่ารูปแบบบอร์ดรายงานได้ กล้ายกลึงกับ กรณีของบอร์ดนัดหมาย โดยมีรายละเอียดดังนี้

| วิเคราะห์การสรรหา         |                       |                         | ่ ฒิ > วิเคราะห์การสรรหา |
|---------------------------|-----------------------|-------------------------|--------------------------|
| บอร์ด                     |                       |                         |                          |
| แหล่งที่มา<br>• • • • • • | йтш/инил<br>• • • • • | ตำแหน่งงาน<br>• • • • ; | ระดับปฏิบัติการ          |
| 0                         |                       |                         |                          |
|                           |                       |                         |                          |
|                           |                       |                         |                          |

ผู้ใช้งานสามารถกดปุ่ม ፤ เพื่อตั้งก่าแก้ไขข้อกวามใน บอร์ครายงาน, ตรวจสอบรายละเอียดบอร์ครายงาน, กัดลอกบอร์ค รายงาน และ ลบบอร์ครายงานนั้นๆ ได้ โดยการตั้งก่าแต่ละบอร์คจะต่างกันที่ การกรองข้อมูลภายในบอร์ครายงานนั้น ๆ

ซึ่งในการกรองข้อมูล ผู้ใช้งานสามารถคลิกเข้าไปในบอร์ครายงานนั้น ๆ แล้วกคปุ่ม กรองข้อมูล หรือ หลังจากทำการกค เพิ่มบอร์ครายงานและ บันทึก เรียบร้อยแล้ว ระบบจะให้ทำการ กรองข้อมูลรายงาน ทันที ซึ่งจะมีรายละเอียคในการกรองคังนี้

| จัดกลุ่ม      | แหล่งที่มา                  |     |            |  |
|---------------|-----------------------------|-----|------------|--|
|               |                             |     |            |  |
| กรองข้อมูล    |                             |     |            |  |
| วันที่สมัคร   | ่ ⊞ วว/ผผ/ปปปป              | ถึง | วว/ดด/ปปปป |  |
| แหล่งที่มา    | ทั้งหมด                     |     |            |  |
| แผนก          | ทั้งหมด                     |     |            |  |
| ตำแหน่งงาน    | ทั้งหมด                     |     |            |  |
| ระดับการทำงาน | ทั้งหมด                     |     |            |  |
|               |                             |     |            |  |
| แสดงขอมูล     |                             |     |            |  |
| ประเภท C      | 🗹 สัมภาษณ์รอบบุคคล (C1)     |     |            |  |
|               | 🗹 สัมภาษณ์รอบดันสังกัด (C2) |     |            |  |
|               | 🗹 สัมภาษณ์รอบผู้บริหาร (C3) |     |            |  |
|               | 🗹 ได้ร่วมงาน/เซ็นสัญญา (C4) |     |            |  |
|               | 🗹 รวมทั้งหมด (CSUM)         |     |            |  |
|               |                             |     |            |  |

Revised 4 : 05/04/22 E-Business Plus Co., Ltd.

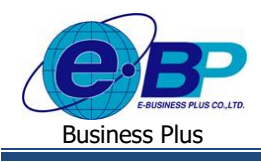

#### <u>การกรองข้อมูล</u>

| 1. | จัดกลุ่ม    | การกำหนครูปแบบราชงานว่าจะแสคงในรูปแบบใค โคยแบ่งออกเป็น แหล่งที่มา, แผนก,   |
|----|-------------|----------------------------------------------------------------------------|
|    |             | ตำแหน่งงาน, ระดับการทำงาน และ ร้องขอกำลังพล                                |
| 2. | วันที่สมัคร | การกรองข้อมูลตามช่วงวันที่ ที่ผู้สมัครกคสมักรงานตามตำแหน่งงานที่เปิดรับ    |
| 3. | แหล่งที่มา  | การกรองข้อมอเฉพาะให้แสดงจากแหล่งที่มาตามที่เลือกไว้เช่น IOBTH.com. พบักงาน |

- ภายใน, ฯลฯ
- แผนก การกรองข้อมูลให้แสดงเฉพาะแผนกที่มีการรับสมัครเข้ามา
- ตำแหน่งงาน การกรองเฉพาะตำแหน่งงานที่เปิดรับสมักรที่ต้องการตรวงสอบ
- ระดับการทำงาน การกรองเฉพาะระดับของผู้สมักรที่สมักรในตำแหน่งระดับที่ต้องการ เช่น ระดับปฏิบัติการ, ระดับหัวหน้า หรือ ระดับผู้บริหาร
- 7. ประเภท C การกรองประเภทของตำแหน่งงานที่รับผู้สมัครเข้ามาสำเร็จ โดยแยกเป็นรายละเอียดดังต่อไปนี้
  - a. สัมภาษณ์ผ่านรอบบุคคล (C1)
  - b. สัมภาษณ์ผ่านรอบค้นสังกัด (C2)
  - c. สัมภาษณ์ผ่านรอบผู้บริหาร (C3)
  - d. ได้ร่วมงาน/เซ็นสัญญา (C4)
  - e. รวมทั้งหมด (CSUM)